## 学生学费、住宿费缴费说明

## 缴费操作流程

第1步 新生在迎新系统预定物品,贷款选择等信息填写完成后,点击【支付学费住宿费】进入缴费

平台界面:

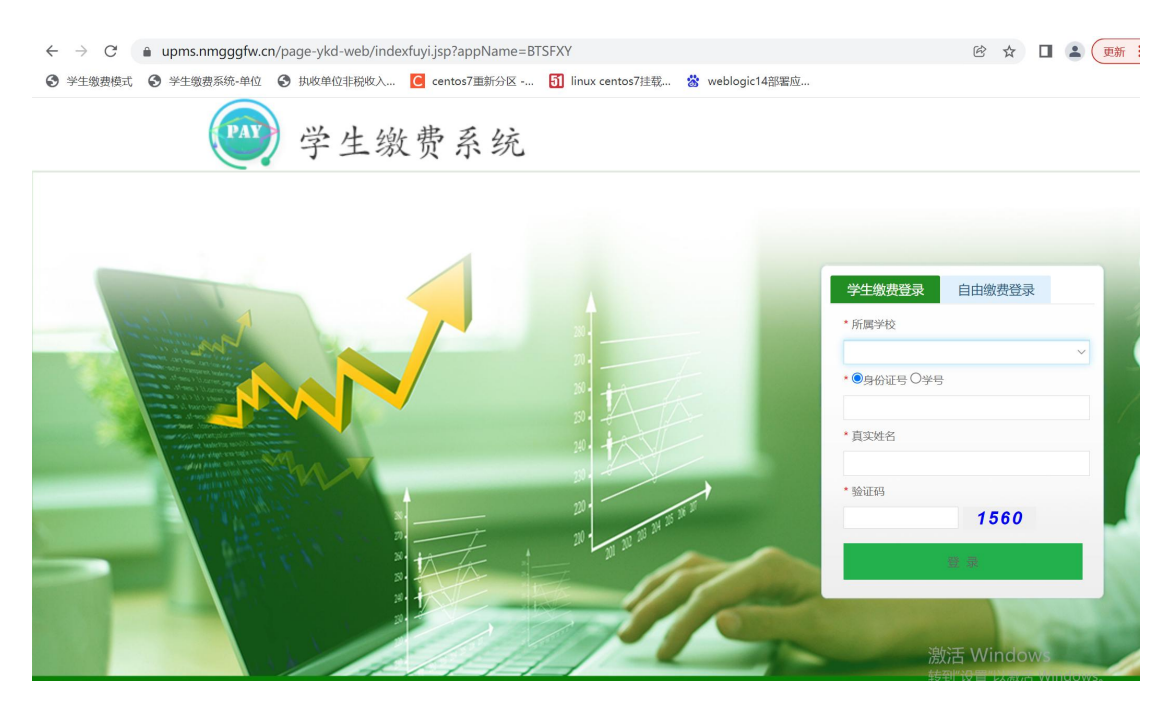

第2步(登录):选择本校学生登录,输入学号或身份证号、真实姓名、验证码,点击登录。登录进

| 学生缴费系统   | =                |                                                                                                    | 欢迎您: | () I |
|----------|------------------|----------------------------------------------------------------------------------------------------|------|------|
| ■ 功能菜单 > | <b>位</b> 首页      |                                                                                                    |      |      |
| ¥ 缴费处理   | 用户信息             |                                                                                                    |      |      |
| ■ 缴费记录   | 学生学号             |                                                                                                    |      |      |
|          | 身份证号             | 15******36                                                                                                    |      |      |
|          | 学生姓名             | 1                                                                                                    |      |      |
|          | 学校名称             |                                                                                                    |      |      |
|          | 学院名称             | itigi et al a seconda de la companya de la companya de la companya de la companya de la companya de la companya |      |      |
|          | 系名称              | 日本(1)の第二人の第二人の第二人の第二人の第二人の第二人の第二人の第二人の第二人の第二人                                                                   |      |      |
|          | 班级               | 计算机应用1班                                                                                                    |      |      |
|          | 年级               | 2                                                                                                    |      |      |
|          |                  | 进行撤费                                                                                                    |      |      |
|          |                  |                                                                                                    |      |      |
|          | i 系统每日23:55~00:0 | 0间停止服务,在此期间系统无法提供缴费服务,如需缴费请在系统正常运行期间操作。                                                                         |      |      |
|          |                  |                                                                                                    |      |      |

去后,显示该学生的基本信息

第3步(选择项目):点击"进行缴费"或"缴费处理",进入缴费处理界面,显示学生欠费信息,

选择缴费项目, (<mark>申请办理助学贷款学生, 可不进行此项操作</mark>) 点击【支付】, 弹出缴费确认提示框,

| 学生缴         | 费系统             | ≡               |                |          |             |                      | 8       |         |         | 欢迎您:     | 🧶 IIII     |
|-------------|-----------------|-----------------|----------------|----------|-------------|----------------------|---------|---------|---------|----------|------------|
| ≡ 功能萃单      | >               | 位首页             | 懲费处理           |          |             |                      |         |         |         |          |            |
| ¥ 缴费处理      |                 |                 |                |          |             |                      |         |         |         |          |            |
| ■ 繳费记录      |                 | 缴费项             | 1日             |          |             |                      |         |         |         |          | Ø          |
|             |                 |                 | 序号             | 收费区间     | **          | 收费项目名称               | -       | 应缴金额(元) | 实缴金额(元) | 是否财政直缴   | <b>贞</b> 目 |
|             |                 |                 | 1              | 202007   | E           | 通商中、中专子安、仕信ま         | 2       | 1000 co | 0.11    |          |            |
| )           |                 |                 | 2              | 201903   |             | <b>本科子</b> 费         |         | 4999.09 | 4999.69 | AL.      | (          |
|             |                 |                 |                |          |             |                      |         |         |         |          |            |
|             |                 |                 |                |          |             |                      |         |         |         |          |            |
|             |                 | 合计:             | 0.01           |          |             |                      |         |         |         |          | 支付         |
|             |                 | i Mikuli        | 墩项目与非财         | 政直缴项目不能同 | 时缴纳,请注意。    |                      |         |         |         |          | ×          |
| <b>治</b> 首页 | 徽费处理            | ×               |                |          |             |                      |         |         |         |          |            |
| 缴费I         | 缴费确认            |                 |                |          |             |                      |         |         |         |          | × c        |
|             | ? 编書花           | 58              |                |          |             |                      |         |         |         |          |            |
|             | 「「「」」           |                 |                |          |             | de attention diversi |         |         |         |          | -          |
|             | 序号              | DT              | り甲号            | 2000150  | 欠费年份        | 収费项目代码               | 収费项目名称  | 欠费釜额(元) |         | 是省财政直缴项目 | -          |
|             | 1               | DIA             | 2120220326     | 2099150  | 201905      | QIJF02               | 1779230 | 0.07    | 0.01    | 8        | -          |
|             | 合计              | : 0.01元         |                |          |             |                      |         |         |         |          |            |
| 合计          | 选择支付<br>📰 纷     | 方式:<br>行一公共支付   | f(财政支付)        |          |             | ۲                    |         |         |         |          | 支付         |
|             | 注意事项            | :               |                |          |             |                      |         |         |         |          |            |
| 1 财政        | 1.请在10<br>2.银行卡 | )分钟内完成<br>资全一日扣 | 这付,超时<br>款成功后。 | 支付可能会导致结 | 敫费异常!<br>†! |                      |         |         |         |          | ×.         |
|             |                 |                 |                |          |             |                      |         |         |         |          |            |
|             |                 |                 |                |          |             |                      |         |         |         |          |            |
|             |                 |                 |                |          |             |                      |         |         |         |          |            |
|             |                 |                 |                |          |             |                      |         |         |         |          |            |
| - 11 C      |                 |                 |                |          |             |                      |         |         |         | 确定 取得    |            |

## 确认无误后点击【确定】按钮

## 第4步(选择支付方式):选择支付方式,点击确认支付

| 创建订单成功! 商户订单号: | 1101000320220322170 | 0 订单金额: | 0.01元  |
|----------------|---------------------|---------|--------|
| 请选择支付方式进行支付!   |                     |         |        |
|                |                     |         |        |
| ◉ 🎓 微信支付       | 〇 Unice Payment     |         |        |
|                |                     |         | 确认支付 > |

(1)选择微信支付后,跳转如下界面,**打开手机微信"扫一扫"功能**,支付完成后点击【若微信支 付已完成,请点击!】,跳转至缴费记录查询界面,查询缴费记录。

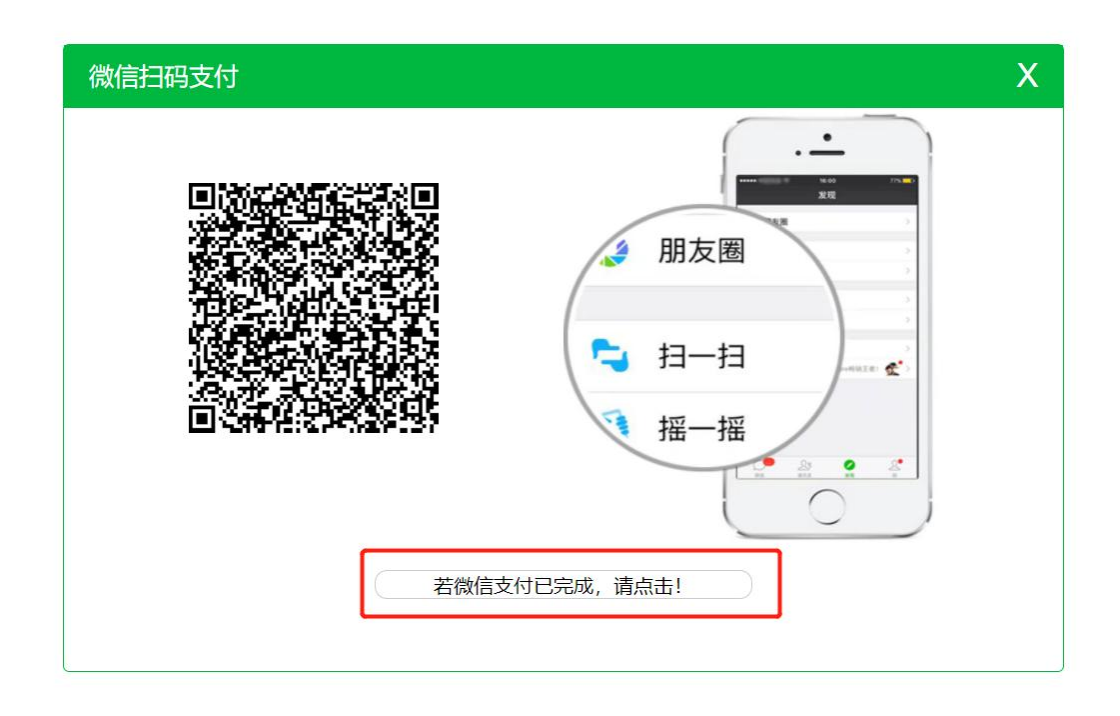

(2) 若选择支付宝支付,则跳转如下界面,**打开手机支付宝"扫一扫"功能**,支付完成后系统自动 跳转至缴费记录查询界面,查询缴费记录。

| 正在使用即时到账交易[?] 交易将在14分钟后关闭,请及时付款! | <b>0.01</b> 元  |
|----------------------------------|----------------|
| <b>????</b> 收款方:博思致新             | 订单详备           |
| 日一日付赦(元)<br>の.01<br>のの1          | ☑ 支付宝 < 崔泰典戶付款 |

(3) 若选择银联支付,则跳转如下界面,输入卡号,点击下一步,直到完成支付。

| 订单金额: 0.01 元                                                                                                    | 订单编号: 202203221530580224                                                                                                    | 商户名称:测试                                 | 式虚拟商户777290058147661                                               | 订单详                       |
|----------------------------------------------------------------------------------------------------|----------------------------------------------------------------------------------------------------|-----------------------------------------|--------------------------------------------------------------------|---------------------------|
| 卡号付款                                                                                                    |                                                                                                    | 登录付款                                    | 扫码支付更                                                              | 1. 使捷                     |
| 1. 输入卡号 📫 2. 新                                                                                                    | 俞入验证信息 📫 3. 完成支付                                                                                                    | 用户名: 🗐                                  | 机号                                                                 | 快速注册                      |
| 6226****0048                                                                                                    | 0                                                                                                    | 密 码:                                    |                                                                    | 忘记密码?                     |
| 世一可                                                                                                    |                                                                                                    |                                         | 登录付款                                                               |                           |
| <b>银联卡支付</b> 迷你付                                                                                                    |                                                                                                    |                                         |                                                                    |                           |
| 如果我没有注册,如何进行付款?                                                                                                    |                                                                                                    | 日仁上片自愿语计分上                              |                                                                    |                           |
| 如果我没有注册,如何进行付款?<br>答:如果您没有注册账户,您可以在<br>为什么要安装控件? 控件不能下载, 計                                                                                                    | 页面左侧直接输入卡号,点击"下一步"进行付款。忽输入的<br>段该如何解决?                                                                                                    | 银行卡信息需通过发卡                              | 行验证后才能完成交易,安全又便捷。                                                  |                           |
| 如果找没有注册,如何进行付款?<br>答:如果您没有注册账户,您可以在<br>为什么要安装控件? 控件不能下载,引<br>付款时,遇到提示"网站安全证书有问                                                                                             | 页面左侧直接输入卡号,点击"下一步"进行付款。您输入的<br>我该如何解决?<br>题",我该如何解决?                                                                                                    | 泉行卡信息需通过发卡                              | 行验证后才能完成交易,安全又便捷。                                                  |                           |
| 如果找没有注册,如何进行付款?<br>答:如果您没有注册账户,您可以在<br>为什么要安装控件? 控件不能下载,引<br>付款时,遇到提示"网站安全证书有问<br>篇查看更多问题,请点击帮 <u>助中心</u> g                                                                | 页面左侧直接输入卡号,点击"下一步"进行付款。您输入的<br>我该如何解决?<br>题",我该如何解决?<br>成联系 <u>在线答题</u>                                                                                                    | 泉 <del>行卡信息需通过发卡</del>                  | 行验证后才能完成交易,安全又便捷。                                                  |                           |
| 如果說没有注册,如何进行付款?<br>答:如果您没有注册账户,您可以在<br>为什么要安装控件? 控件不能下载,身<br>付款时,遇到提示网站安全证书有问<br>需查看更多问题,请点击 <u>帮助中心</u> g                                                                 | 页面左侧直接输入卡号,点击"下一步"进行付款。您输入的<br>我该如何解决?<br>题",我该如何解决?<br>成联系 <u>在线密照</u>                                                                                                    | <b>段行卡信息需通过发卡</b>                       | 行验证后才能完成交易,安全又便捷。<br>帮助中心   English → 24                           | 小时客服热                     |
| 如果找没有注册,如何进行付款?<br>答:如果您没有注册账户,您可以在<br>为什么要安装控件? 控件不能下载,目<br>付款时,遇到提示"网站安全证书有问<br>需查看更多问题,请点击整 <u>助中心</u> g<br>""你?" 银联支付 (me)<br>订单金额: 0.01 元                             | 页面左侧直接输入卡号,点击"下一步"进行时款。您输入的<br>既该如何解决?<br>题",我该如何解决?<br>如聚系 <u>在线密照</u><br>订单编号: 202203221530580224                                                                                                    | 银行卡信息需通过发卡 商户名称: 测                      | 行验证后才能完成交易,安全又便捷。<br>帮助中心   English マ 24<br>时试虑拟商户777290058147661  | ,<br>小时 <b>客殿热码</b><br>订自 |
| 如果拨设有注册,如何进行付款?<br>答:如果您没有注册账户,您可以在<br>为什么要安装控件? 控件不能下载,目<br>付款时,遇到提示"网站安全证书有问<br>需查看更多问题,请点击 <u>帮助中心</u> 或<br>"你们?" 很联支付 (me)<br>订单金额: 0.01 元                             | 页面左侧直接输入卡号,点击"下一步"进行付款。您输入的<br>既该如何解决?<br>题",我该如何解决?<br>如联系 <u>在线查服</u><br>订单编号:202203221530580224<br>保障您在当前页面输入信息的安全!                                                                                                    | ● ○ ○ ○ ○ ○ ○ ○ ○ ○ ○ ○ ○ ○ ○ ○ ○ ○ ○ ○ | 行验证后才能完成交易,安全又便捷。<br>帮助中心   English ▼ 24<br> 试虚拟商户777290058147661  | ,<br>小时 <b>客服热</b><br>订单  |
| 如果拨设有注册,如何进行付款?<br>答:如果您没有注册账户,您可以在<br>为什么要安装控件? 控件不能下载,目<br>付款时,遇到提示"网站安全证书有问<br>需查看更多问题,请点击整 <u>助中心</u> 或<br>证理是》 银联支付 (me<br>订单金额: 0.01 元<br>② 系统已成功加载了安全控件, 《<br>银联卡号: | 页面左侧直接输入卡号,点击"下一步"进行付款。您输入的<br>既该如何解决? 题",我该如何解决? 取紧系 <u>在线密照</u> 订单编号: 202203221530580224 保摩您在当前页面输入信息的安全! ① 据育集有 6226****0048 (储置卡)                                                                                                    | 银行卡信息需通过发卡 商户名称: 测 使用其他卡付款              | 行验证后才能完成交易,安全又便捷。<br>帮助中心   English ▼ 24<br>]]试虚拟商户777290058147661 | ,<br>小时 <b>客服快</b> 给      |
| 如果拨设有注册,如何进行付款?<br>答:如果您没有注册账户,您可以在<br>为什么要安装控件?控件不能下载,引<br>付款时,遇到提示"网站安全证书有问<br>需查看更多问题,请点击整 <u>助中心</u> 里<br>订单金额:0.01元<br>② 系统已成功加载了安全控件,《<br>银联卡号:<br>银行预留手机号:86        | 页面左侧直接输入卡号,点击"下一步"进行付款。您输入的<br>既该如何解决?<br>题下,我该如何解决?<br>或联系 在线查题<br>订单编号: 202203221530580224           保障你在当前页面输入信息的安全!           ● 個面面積           ● 個面面積           6226****0048 (储蓄卡)           ● -************************************                                                                                                    | 银行卡信息需通过发卡 商户名称: 测 使用其他卡付款              | 行验证后才能完成交易,安全又便捷。<br>帮助中心   English ▼ 24<br>时试虑拟商户777290058147661  | ,<br>小时客服热。<br>订单         |
| 如果拨设有注册,如何进行付款?<br>答:如果您没有注册账户,您可以在<br>为什么要安装控件?控件不解下载,引<br>付款时,遇到提示"网站安全证书有问<br>漂查看更多问题,请点击 整助中心 里<br>????????????????????????????????????                                | (页面左側直接輸入卡号,点击"下一步"进行付款。您输入的<br>院该如何解决?<br>题",我该如何解决?<br>或联系 <u>在线答题</u> 近単编号:202203221530580224         保障你在当前页面输入信息的安全!         ● 福富年午 6226****0048 (儲蓄卡)         ● 福富年午 6226****0048 (儲蓄卡)         ● 6-*********         ● 300 预留手机号已变更?         11111         免费获取                                                                                | 银行卡信息需通过发卡 商户名称: 溴 使用其他卡付款              | 行验证后才能完成交易,安全又便捷。<br>帮助中心   English ▼ 24<br>助试虚拟商户777290058147661  | ,<br>小时客服执<br>订主          |
| 如果総设有注册,如何进行付款?<br>答:如果您没有注册账户,您可以在<br>为什么要安装控件? 控件不都下载, 引<br>付款时,遇到提示"网站安全证书有问<br>]濡言看更多问题,请点击 帮助中心 里<br>「可单金额: 0.01 元<br>① 条碗已成功加载了安全控件, 4<br>银联卡号:<br>银行预留手机号: 84       | 页面左側直接輸入卡号,点击"下一步"进行付款。您输入的 院该如何解决?   题",我该如何解决?   取其 在线查照   订单编号: 202203221530580224   保障你在当前页面输入信息的安全!   ④ 配言集集 6226****0048(储蓄卡)   6-*****0048(储蓄卡)   6-*****0048(储蓄卡)   6-*****0048(储蓄卡)   6-*****0048(储蓄卡)   6-*****0048(储蓄卡)   6-******0048(储蓄卡)   6-*************   6-*************   6-*************   6-************************************ | 银行卡信息需通过发卡 商户名称: 测 使用其他卡付款              | 行验证后才能完成交易,安全又便捷。<br>帮助中心   English ▼ 24.<br>时式虚拟商户777290058147661 | ,<br>小 <b>时客殿执</b><br>订自  |

2.为什么要安装控件? 控件不能下载, 我该如何解决?

3.付款时,遇到提示"网站安全证书有问题",我该如何解决?

如需查看更多问题,请点击帮助中心或联系在线客服

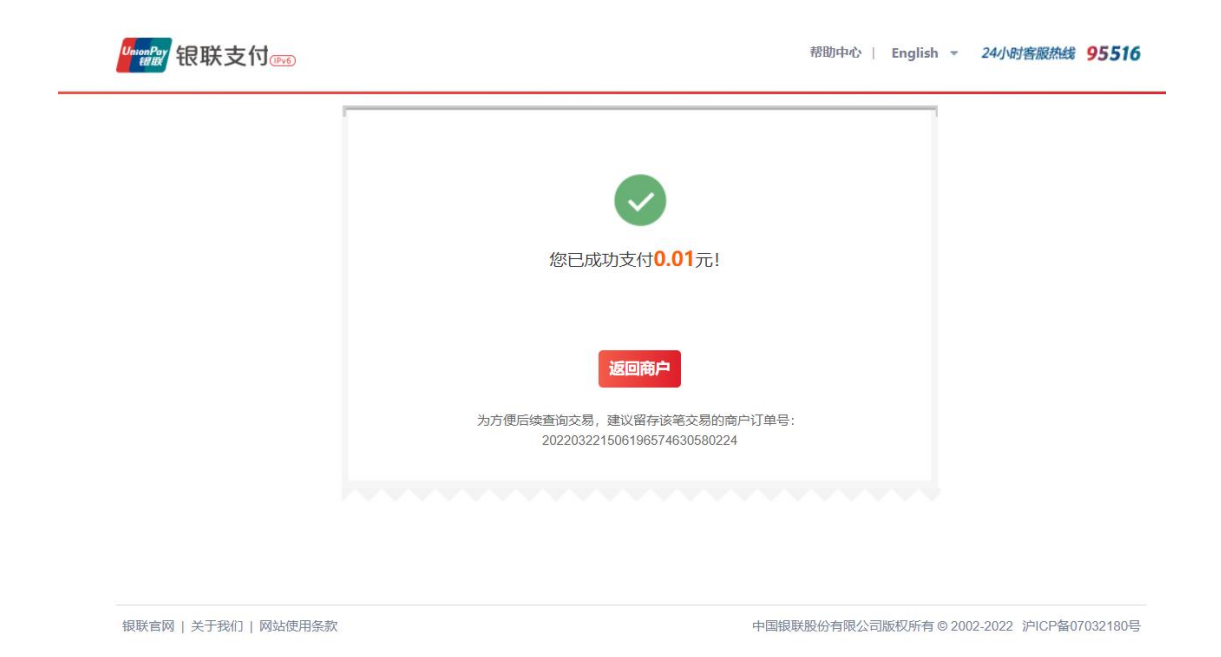

第5步(结果查询):支付完成后,系统会自动返回到缴费记录查询界面,也可以主动点击左侧菜单

"缴费记录"查询缴费状态。

| 学生缴费系统                                                                                                    | =           |      |                            |      |                     |                                   |    |                 | 欢迎約  | 8: 冬 I         |
|----------------------------------------------------------------------------------------------------|-------------|------|----------------------------|------|---------------------|-----------------------------------|----|-----------------|------|----------------|
| 二 1948年4日 、                                                                                                    | <b>合</b> 首3 | π    | 缴费记录 🙁                     |      |                     |                                   |    |                 |      |                |
| <ul> <li>■ <b>切能来単</b></li> <li>&gt;</li> <li>&gt;</li> <li< th=""><th></th><th>起始日期</th><th>2022-02-14</th><th>截止日期</th><th>2022-03-16</th><th>订单状态</th><th>全部</th><th>▼ 査询</th><th>重重</th><th></th></li<></ul> |             | 起始日期 | 2022-02-14                 | 截止日期 | 2022-03-16          | 订单状态                              | 全部 | ▼ 査询            | 重重   |                |
|                                                                                                    |             |      | 订单流水号                      | 订单金额 | 订单生成时间              | 身份证                               | 姓名 | 处理描述            | 支付方式 | 操作             |
|                                                                                                    | +           | 1101 | 00032022031609231100001425 | 0.04 | 2022-03-16 09:23:11 | 150104199410284136                | Ŧ  | 已完成 (已通知学校)     | 银联支付 | × <u>查看电子票</u> |
|                                                                                                    | +           | 1101 | 00032022031518533900001423 | 0.01 | 2022-03-15 18:53:39 | 150104199410284136                | Ξ  | 已完成 (已通知学校)     | 微信支付 | ×查看电子票         |
|                                                                                                    | +           | 1101 | 00032022031519030100001424 | 0.74 | 2022-03-15 19:03:01 | 150104199 <mark>4</mark> 10284136 | Ŧ  | 已关闭 (未扣款,订单过期)  |      |                |
|                                                                                                    | +           | 1101 | 00032022031518455000001422 | 0.11 | 2022-03-15 18:45:50 | 150104199410284136                | Ξ  | 已关闭 (未扣款,订单过期)  |      |                |
|                                                                                                    | +           | 1101 | 00032022031518305000001421 | 0.75 | 2022-03-15 18:30:50 | 150104199410284136                | Ŧ  | 已关闭 (未扣款, 订单过期) |      |                |
|                                                                                                    | +           | 1101 | 00032022031517595800001420 | 0.75 | 2022-03-15 17:59:58 | 150104199410284136                | Ξi | 已关闭 (未扣款,订单过期)  |      |                |

第6步(查看电子票):缴费记录查询界面,点击缴费记录右侧的"<mark>查看电子票</mark>"按钮,查询电子票

详情。

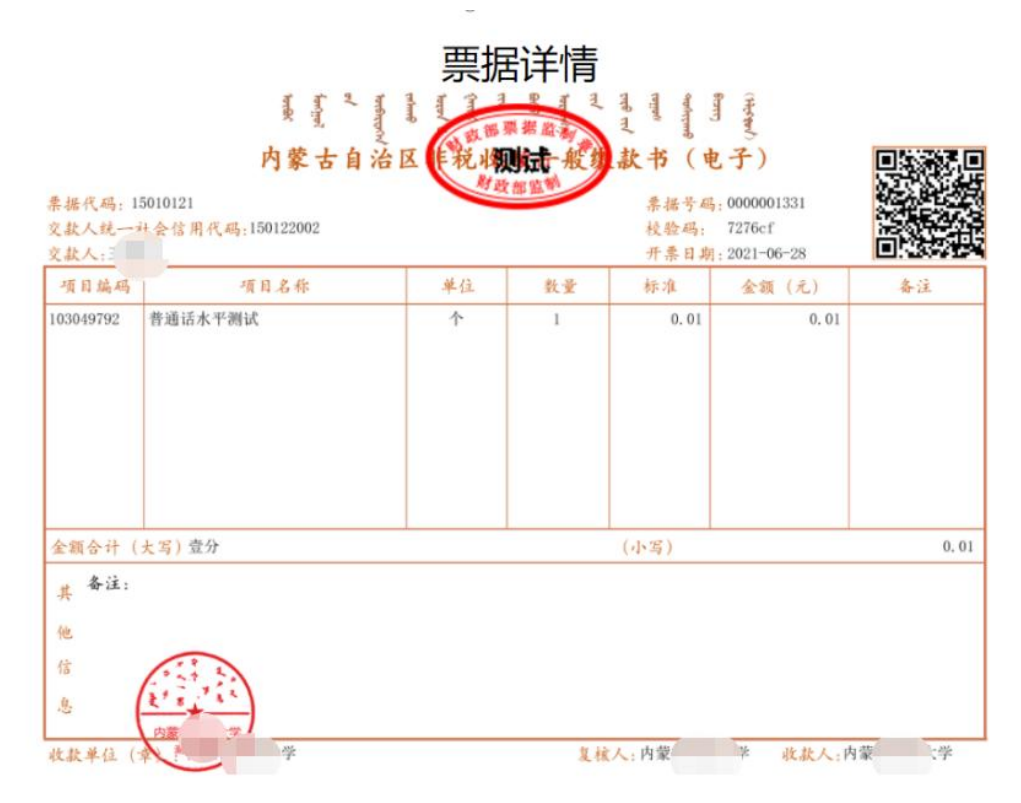

注意:如出现延时、超时、操作导致的错误,已形成订单但尚未支付完成时,会跳转到此 页面,大概等待半小时后会自动关闭订单,然后重新选择缴费项目提交订单即可。

| 姨项目              |        |                                        |                                       |         | 0        |
|------------------|--------|----------------------------------------|---------------------------------------|---------|----------|
| 序号               | 收费区间   | 收费项目名称                                 | 应缴金额(元)                               | 实缴金额(元) | 是否财政直缴项目 |
| ] 1              | 202007 | 普通高中、中专学费、住宿费                          | 0.11                                  | 0.11    | 是        |
| 2                | 201903 | 本科学费                                   | 4999.69                               | 4999.69 | 是        |
|                  |        | 提示                                     |                                       |         |          |
| <b>合计:</b> 199.7 | 0      | 部分收费项目已发起缴费<br>再试。[202101]王俊卿JZ<br>70] | 9,请等待缴费处理完成后<br>YJNJDBT01 202007 199. |         | 支付       |

支付过程中遇到问题,请拨打电话: 0471-3303589